Productos Activos - Tarjetas de Comunicación

## Manual 123 para Instalación de la tarjeta LP-PCI/2SERIAL con Windows 7.

LPPCI2SERIAL\_M123\_SPB01W

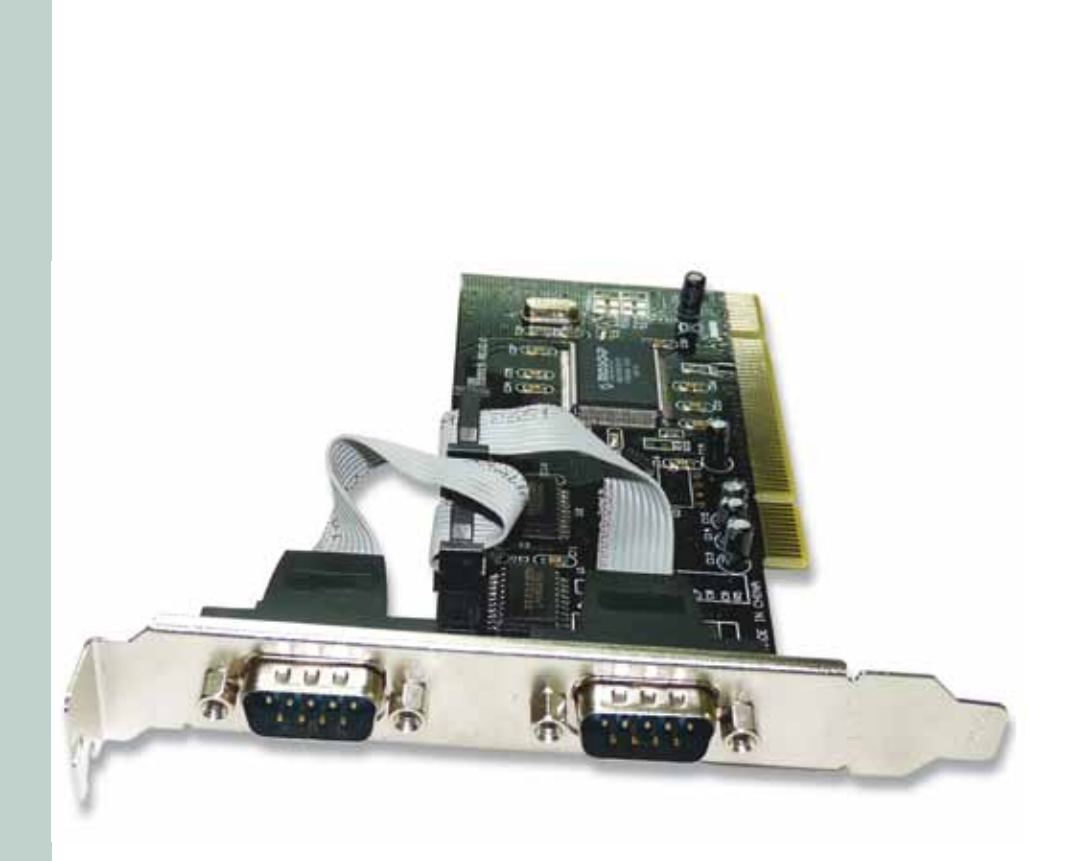

## Manual 123 para Instalación de la tarjeta LP-PCI/2SERIAL con Windows 7.

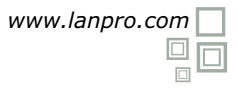

Siguiendo las instrucciones siguientes podrá instalar la Tarjeta LP-PCI/2SERIAL, para sistema Windows 7.

Para comenzar, deberá descargar de la página www.lanpro.com el juego de drivers correspondientes y descomprimir los mismos:

http://www.lanpro.com/products/active/products/download.asp?id=822

Recordándole tomar las precauciones normales que deben seguirse al instalar cualquier hardware dentro de su computador personal, (Protección anti-estática, desconexión de la alimentación, etc.), proceda a abrir su computador y colocar la Tarjeta en una bahía PCI disponible, tal como se muestra en la figura 1.

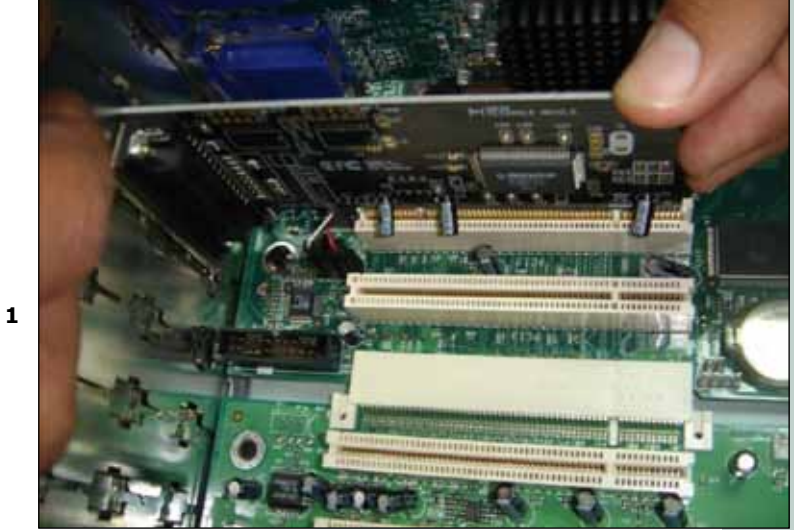

Figura 1

Proceda a encender el Equipo. El mismo le indicará que encontró un nuevo dispositivo que no lo pudo instalar, proceda a seleccionar: **Start** y **Control Panel** tal y como se muestra en la figura 2.

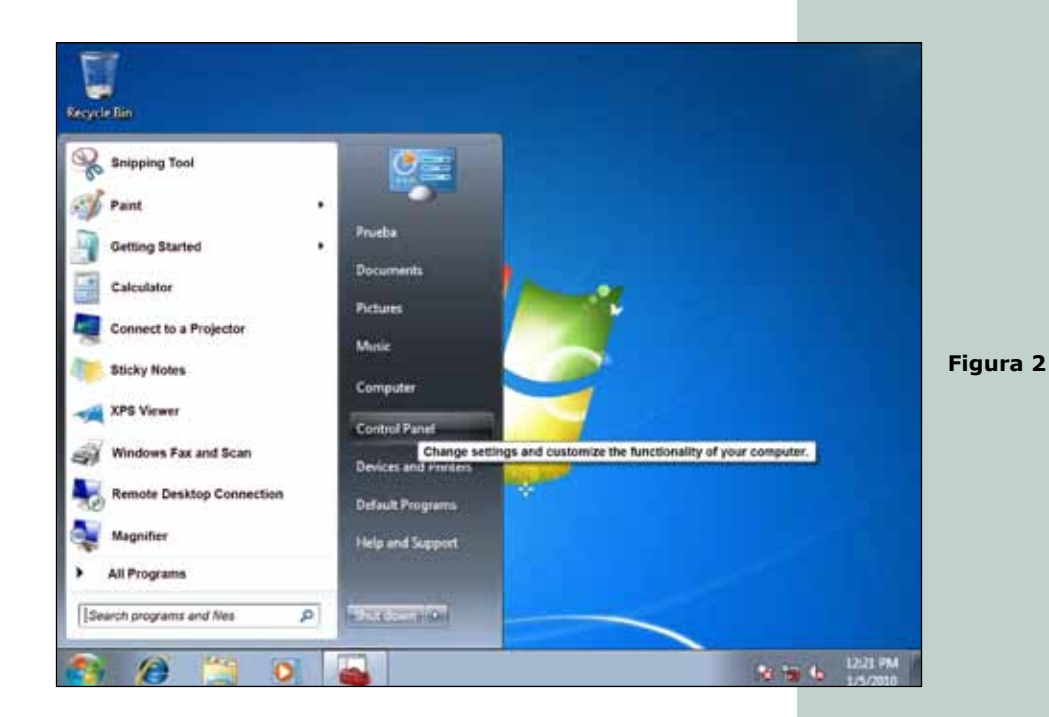

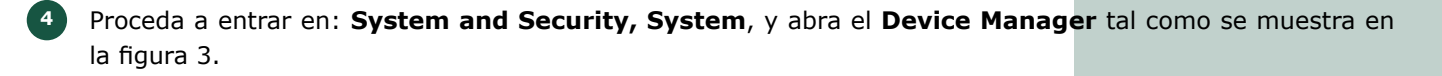

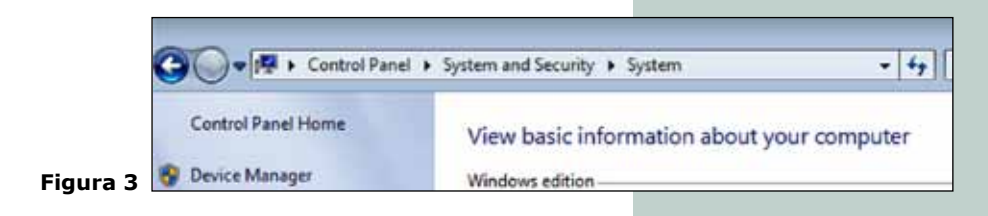

Proceda a buscar en la lista de dispositivos el correspondiente, tal como se muestra en la figura 4.

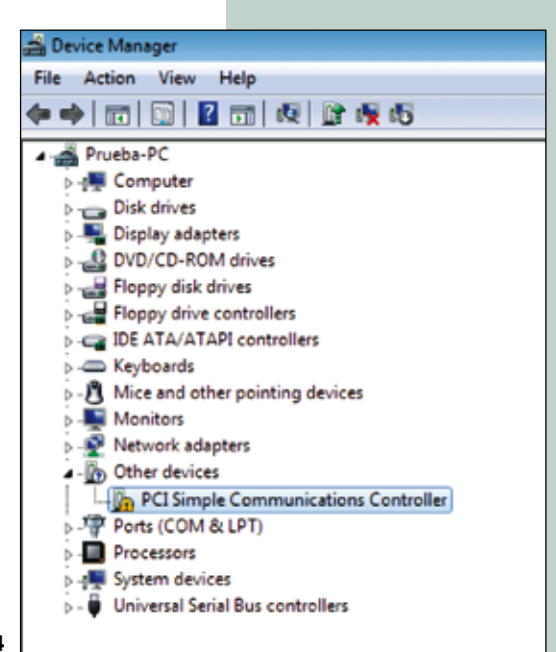

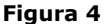

Seleccione con el botón derecho del Mouse y de seguida, con el botón del lado izquierdo, seleccione: Properties, seguidamente seleccione: Update Driver, tal y como se muestra en la figura 5.

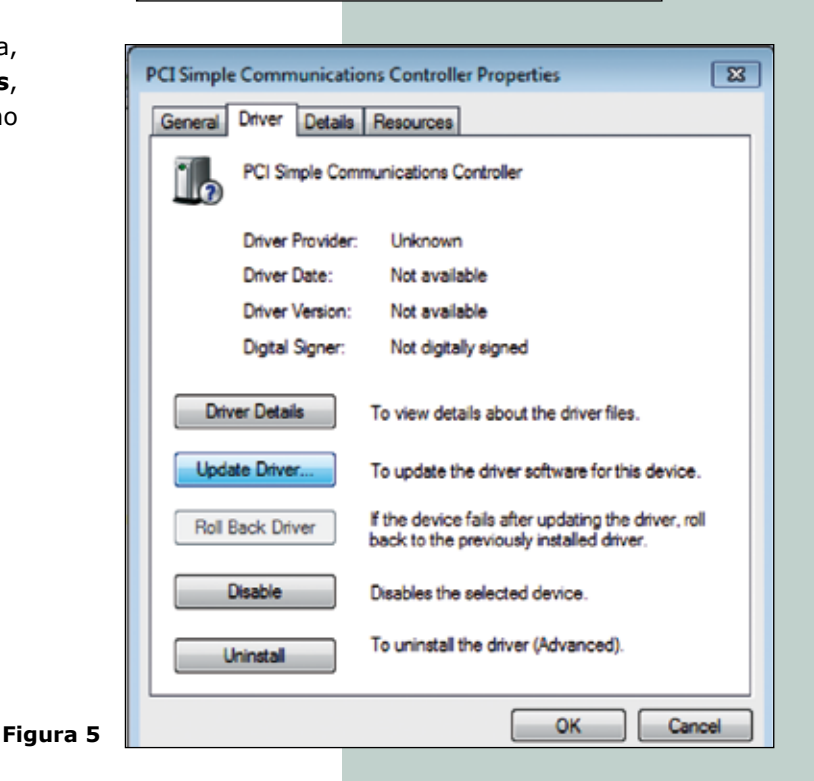

- Se abrirá una ventana solicitándole que indique cómo hacer la búsqueda del Driver, seleccione: Browse my computer for driver software, tal como se muestra en la figura 6.
  - como
     Image: Search automatically for updated driver software?

     How do you want to search for driver software?
     Search automatically for updated driver software windows will search your computer and the Internet for the latest driver software for your device, unless you've disabled this feature in your device installation isting.

     Browse my computer for driver software Locate and install driver software manually.

     Figura 6
  - Se abrirá una ventana en la cual deberá seleccionar la opción: **Browse**, tal como se muestra en la figura 7.

- Ubique la carpeta correspondiente, tal como se muestra en la Figura 8, recuerde que esto dependerá de la ubicación de los archivos, los cuales usted debe haber descargado y descomprimido. Seleccione: OK.
  - Browse For Folder 83 Select the folder that contains drivers for you hardware. Ecomputer a Floppy Disk Drive (A:) Local Disk (C:) + C DVD RW Drive (D:) VER M14 Card Reader Lan Card PCI Moderm Card 🔺 🎍 PCI To Parallelå Serial Port 4 📕 NM9835 L DOS Driver\_Vista32 1 Win95\_98\_ME WinXP\_2K\_NT WinXP64 PCI To USB Prueba Folder: OK Cancel Figura 8

![](_page_3_Picture_6.jpeg)

10 Seleccione: **Next**, tal y como se muestra en la Figura 9.

![](_page_3_Picture_8.jpeg)

Observará cómo su PC instalará el driver **m** correspondiente, tal como se muestra en la Figura 10.

12

13

![](_page_4_Picture_2.jpeg)